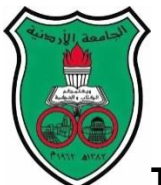

## The University of Jordan

## How to publish your publications on Google Scholar Citations automatically.

1. Go to url: http://scholar.google.com/intl/en-US/scholar/citations.html

| A the second second sec | D → B C × I Google Scholar Citations H ×                                                                                                    |                                                                                                    | n ★ ₩              |
|----------------------------------------------------------------------------------------------------|----------------------------------------------------------------------------------------------------|----------------------------------------------------------------------------------------------------|--------------------|
| Google Schola                                                                                                    | r                                                                                                    |                                                                                                    | *                  |
| About Search Citations Incl                                                                                                    | usion Metrics Publishers Libraries                                                                                                    | Search Scholar                                                                                                    |                    |
| Overview<br>Setup<br>Citations<br>Updates<br>Questions                                                                                                    | Google Scholar Citations<br>Google Scholar Citations provide a simple way for authors to keep track of citations to t<br>citing your publications, graph citations over time, and compute several citation metrics,<br>so that it may appear in Google Scholar results when people search for your name, e.g.<br>Best of all, it's quick to set up and simple to maintain - even if you have written hundred<br>shared by several different scholars. You can add groups of related articles, not just on<br>metrics are computed and updated automatically as Google Scholar finds new citations<br>choose to have your list of articles updated automatically or review the updates yoursel<br>any time. | heir articles. You can check who is<br>You can also make your profile public,<br>, richard feynman.<br>s of articles, and even if your name is<br>article at a time; and your citation<br>to your work on the web. You can<br>, or to manually update your articles at |                    |
| Google - Privacy & Terms                                                                                                    |                                                                                                    |                                                                                                    | €,100% ▼<br>0315 × |
| 2. Click on Get started v                                                                                                    | vith Google Scholar Citations butto                                                                                                    | n. <sup>™</sup> № 🛱 🕪                                                                                                    | T+)T/+T/)+         |

3. Enter your Username and Password from Google account then click Sign In.

| A the Contract with a field of the definition of the contract of the contract of the c |             |            |         | _ |         |                |                          |                    |                                                                                                    | fools Help                  | t View Favorites Tools  |
|----------------------------------------------------------------------------------------------------|-------------|------------|---------|---|---------|----------------|--------------------------|--------------------|----------------------------------------------------------------------------------------------------|-----------------------------|-------------------------|
| Citations         Macros to scope Scholar Citations         The Citations to your publications         Consumption Stations to your publications core time. Compute citation metrics.         Any publications to your publications core time. Compute citation metrics.         Departing Core publications to scope the citation metrics.         Appenting Core publications scope the citation metrics.         Departing Core publications core time. Compute citation metrics.         Departing Core publications core time. Compute citation metrics.         Departing Core public profile that can appear in Google Scholar when someone searches for your mane.         Statistication core public profile that can appear in Google Scholar when someone searches for your mane.                                                                                                    | • Tools • 🔞 | - Safety - | Page    | - | 👌 • 🖾 • |                |                          |                    | 🗿 asmask - My Home#allpr 🥃 Suggested Sites 👻 🗿 Web Slice Gallery 💌                                      | op 🧃 Untitled 1 🔯 asm       | 4B 🧕 Outlook Web App 🎒  |
| Citations   Welcome to Google Scholar Citations   Track citations to your publications   Check who is citing your publications comply not rations over time. Compute citation metrics.   View publications by colleagues   Rese up with their work. See their citation metrics.   Appear in Google Scholar search results   Create a public profile that can appear in Google Scholar when someone searches for your name.                                                                                                    | UP          | SIGN UI    |         |   |         |                |                          |                    |                                                                                                    |                             | Google                  |
| View Unite to Google Scholar to Boogle Scholar when someone searches for your name.     Gogin m     Coogle       Track clatitions to your publications     Check who is cliting your publications or time. Compute clation metrics.     Fail       View publications by colleagues     Reep up with metri work. See their clation metrics.     Password       Create a public profile that can appear in Google Scholar when someone searches for your name.     Sign in     © Stay signed in       Can't access your account?                                                                                                    |             |            |         |   | Coorle  |                | Sign in                  |                    | Itions                                                                                                  |                             |                         |
| Check who is citing your publications. Graph your citations over time. Compute citation metrics.<br>View publications by colleagues<br>Keep up with their work. See their citation metrics.<br>Appear in Google Scholar search results<br>Create a public profile that can appear in Google Scholar when someone searches for your name.<br>Bigt in C Stay signed in<br>Cart access your account?                                                                                                    |             |            |         |   | Googie  | uio.           | Email                    |                    | citations to your publications                                                                          | Track citati                |                         |
| Appear in Google Scholar search results<br>Create a public profile that can appear in Google Scholar when someone searches for your name.                                                                                                    |             |            |         |   |         | 10             | Password                 | citation metrics.  | who is citing your publications. Graph your citations over time. Comp<br>sublications by colleagues     | Check who is<br>View public |                         |
| Can't access your account?                                                                                                    |             |            |         |   |         | Stay signed in | Sign in Stay             | hes for your name. | r in Google Scholar search results<br>a public profile that can appear in Google Scholar when someone s | Appear in C                 |                         |
|                                                                                                    |             |            |         |   |         | ur account?    | Can't access your accour |                    |                                                                                                    |                             |                         |
|                                                                                                    |             |            |         |   |         |                |                          |                    |                                                                                                    |                             |                         |
|                                                                                                    |             |            |         |   |         |                |                          |                    |                                                                                                    |                             |                         |
|                                                                                                    |             |            |         |   |         |                |                          |                    |                                                                                                    |                             |                         |
|                                                                                                    |             |            |         |   |         |                |                          |                    |                                                                                                    |                             |                         |
| ©2013.000g/s Google Home Google Scholar Heip Terms of Service Privacy Policy                                                                                                    | •           |            | English | Ģ |         |                |                          |                    | Scholar Help Terms of Service Privacy Policy                                                            | a Home Google Schol         | 2013 Google Google Home |

- 4. If you do not have an account click to Sign Up to create one (Use The University of Jordan Email Account ex: <u>fawaz@ju.edu.jo</u>).
- 5. After Logged in, fill all fields in the picture below.
  - (Note: A. Make sure that your name spelling is same as in all publications and journals, because the Google Scholar searches in authors).
    - B. Your Email verification must be end with @ju.edu.jo.)

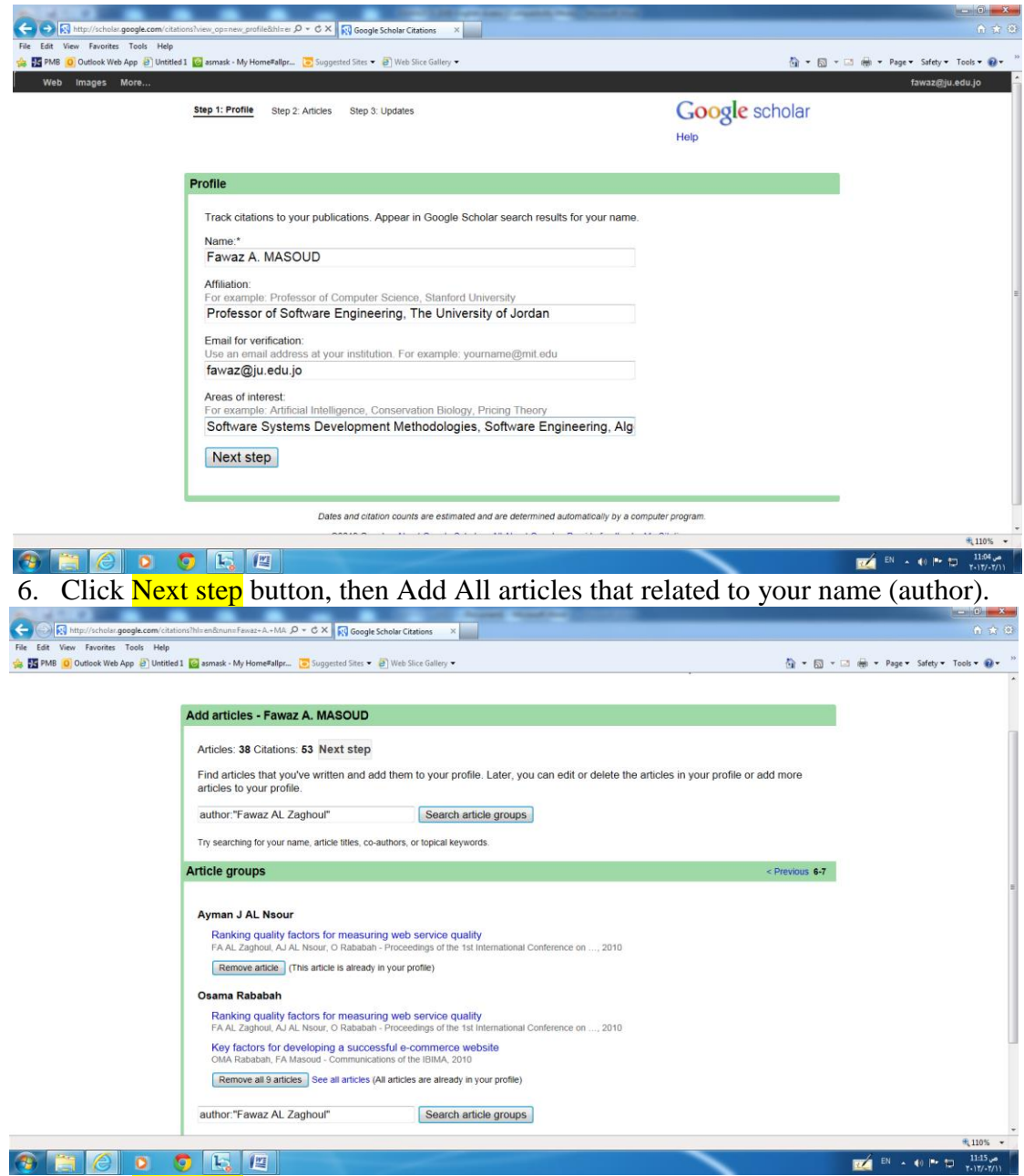

7. Click <u>Next step</u>, then choose "Automatically update the list of articles in my profile. *(Recommended)*" radio button.

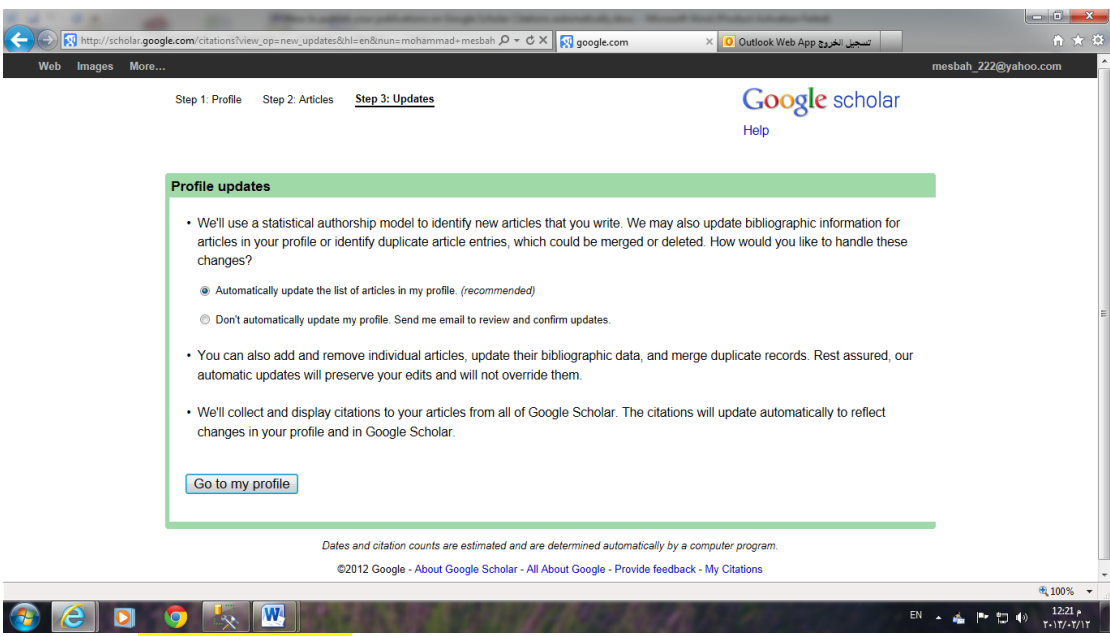

8. Click Go to my profile button.

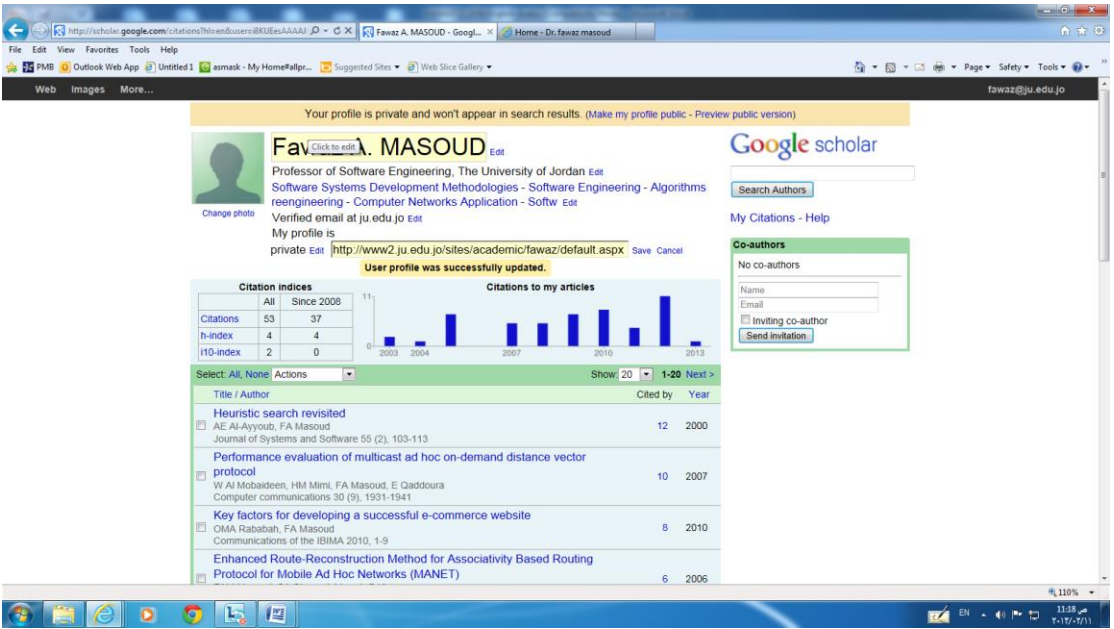

- 9. Upload your photo.
- 10. Important Step that increase UJ Rank: Edit Home Page link and Enter List of Your publications page (Published Researches Page) from your faculty member website:

http://www2.ju.edu.jo/sites/Academic/fawaz/Lists/Published%20Research/ AllItems.aspx

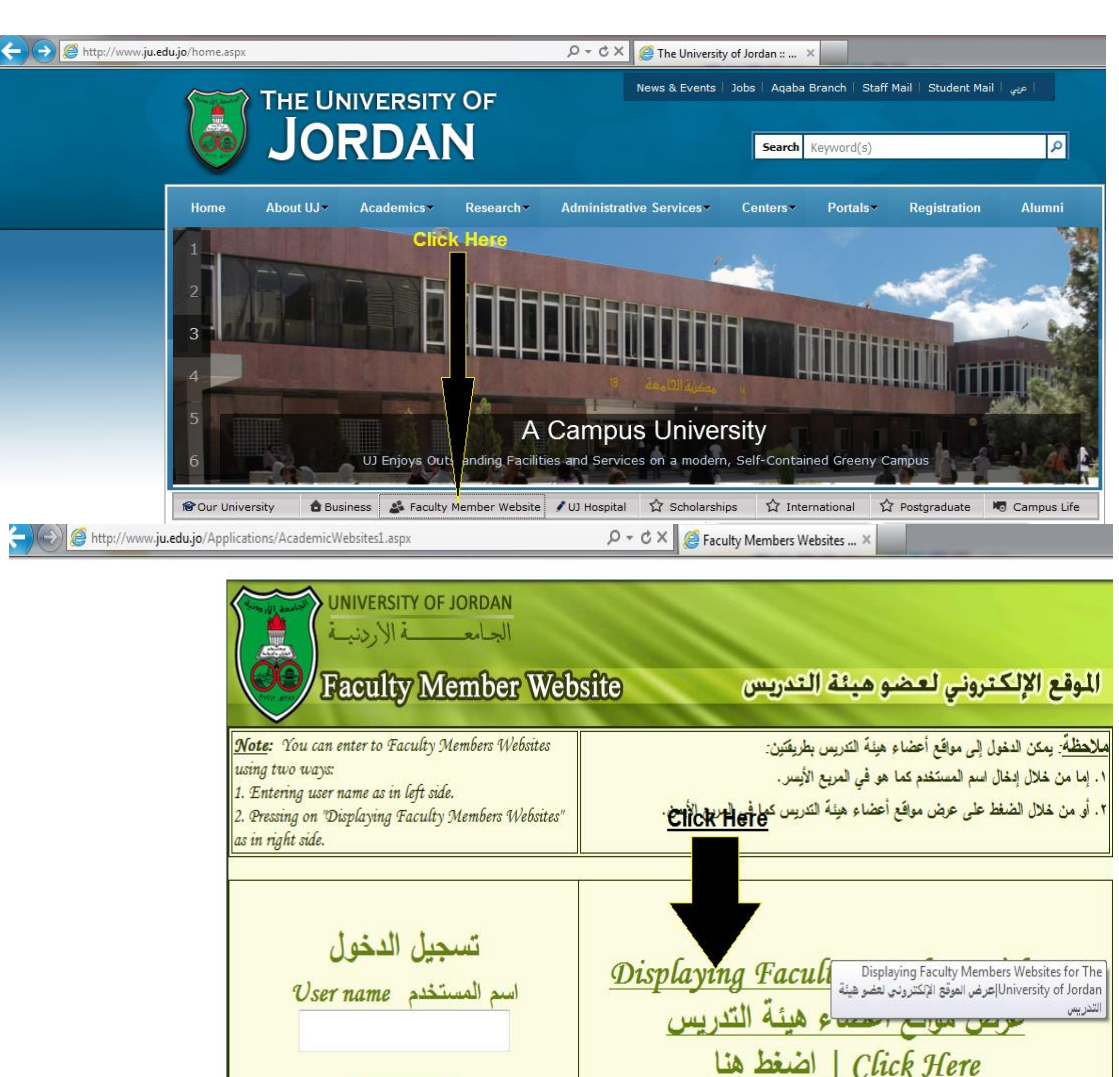

The help instructions were written by The University of Jordan - Computer Center.

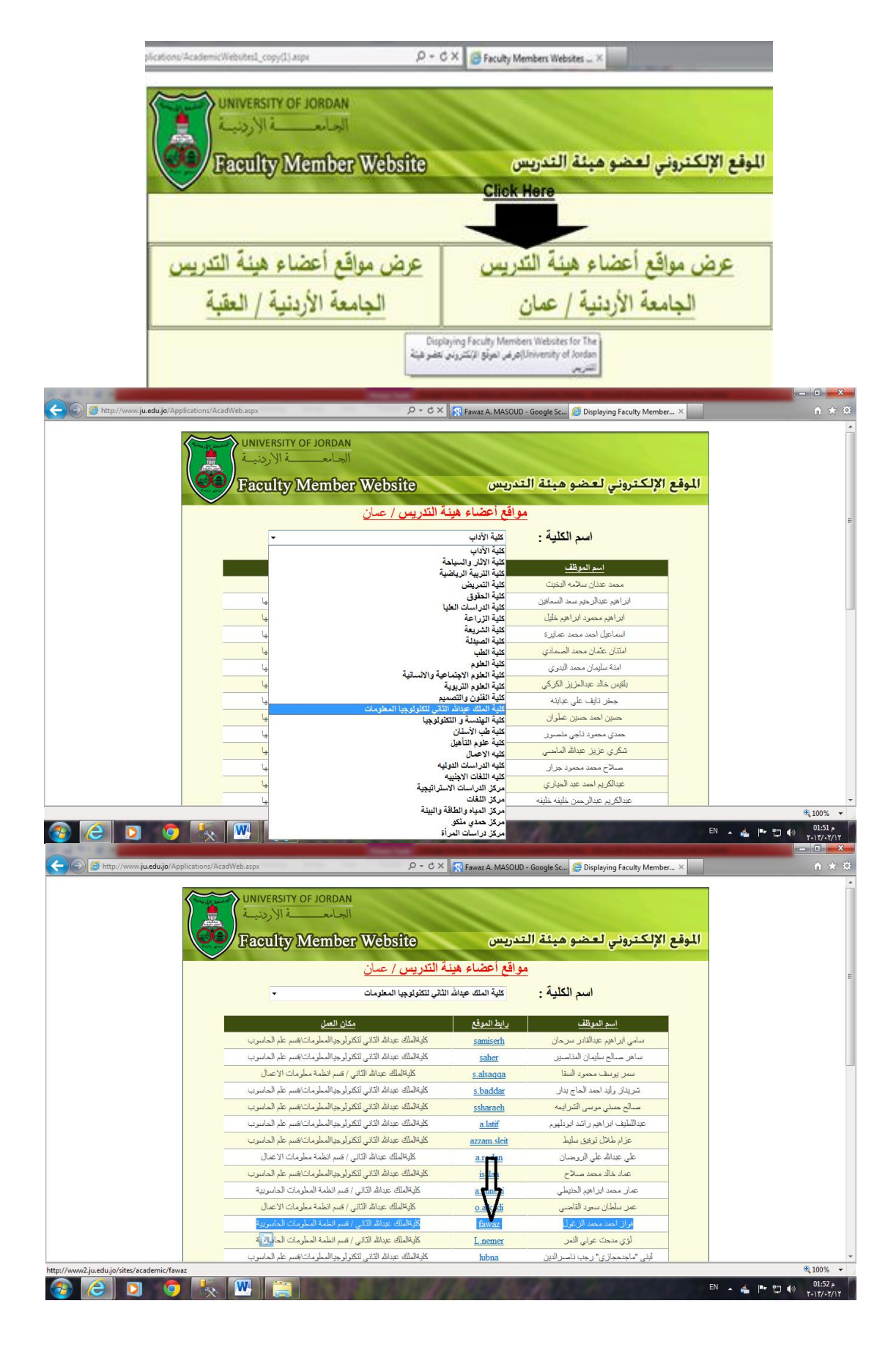

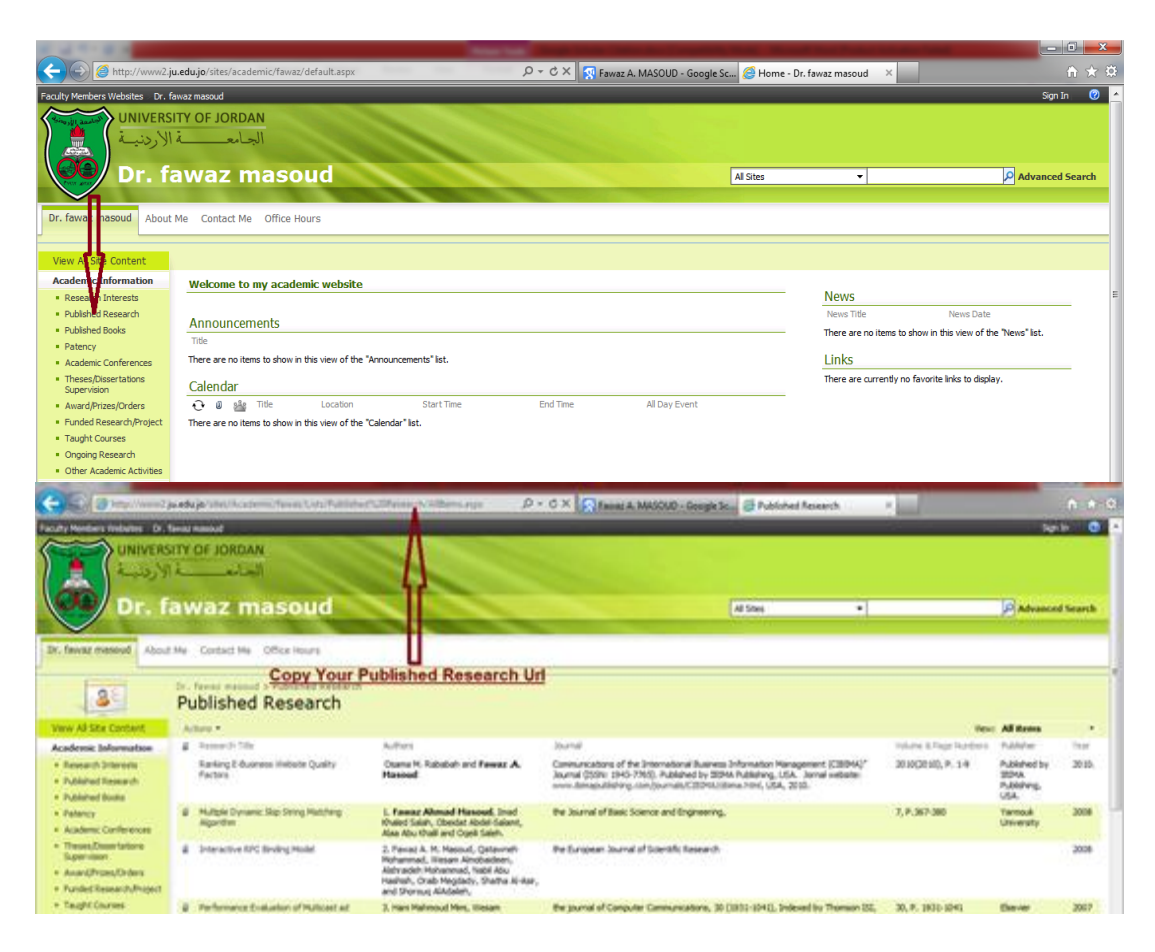

## <u>Past Your Publication Page url to Your Home</u> <u>Page in Google Scholar Citation Profile</u>.

- 11. Google will crawl all papers and citation automatically.
- 12. Google scholar will appear your Citations, h-index, i10-index.
- 13. The Default profile is Private, Click to "Make my profile public".
- 14. The final **Google Scholar Citation Profile** as image below:

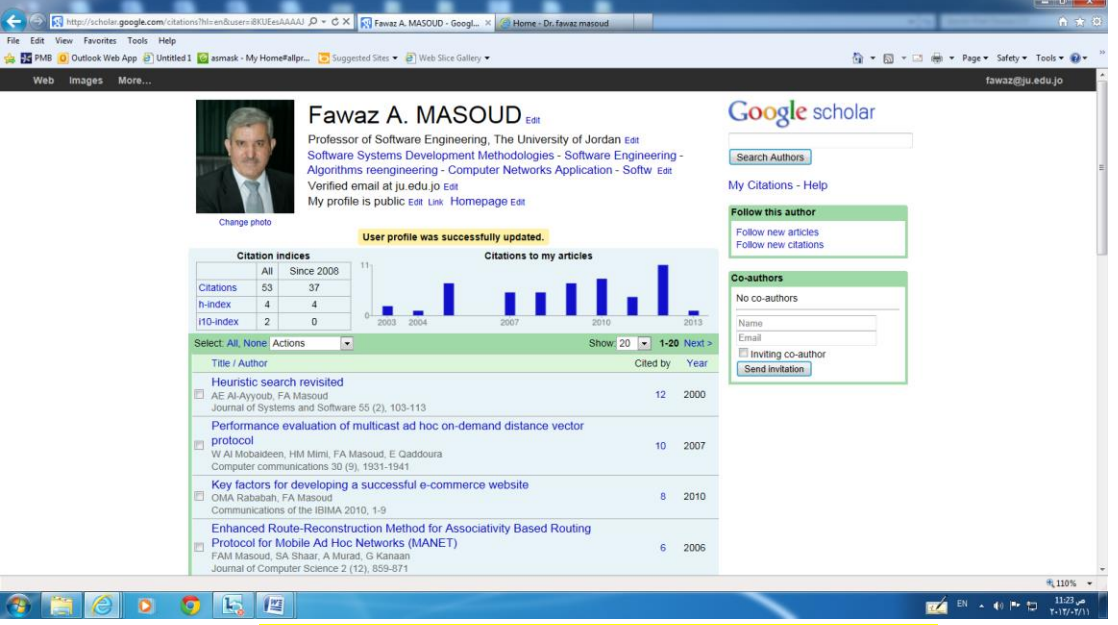

The help instructions were written by The University of Jordan - Computer Center.